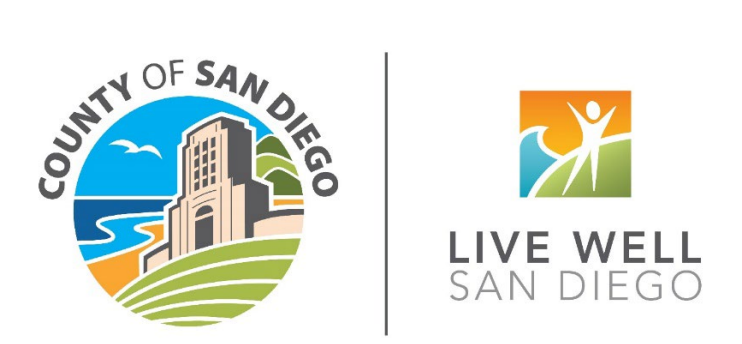

# Housing Authority of the County of San Diego (HACSD)

# MyHousing – Submit a New Application

# How to Submit a new Application

### Navigate to MyHousing WebApp

- a. Get to URL (sdhcd.myhousing.com) for the MyHousing Portal through the HACSD Website.
- b. This is the main page to submit new applications.
- c. Click on 'Start Here'.

| ♠ My Housing |                                                                                                    | ſext Size →   |
|--------------|----------------------------------------------------------------------------------------------------|---------------|
|              | Apply For Housing Here                                                                                                    |               |
|              | Choose Your Language                                                                                                    |               |
|              | English Español                                                                                                    |               |
|              | Housing Authority of the County of San Diego (HACSD)                                                                                                    |               |
|              | Online Waiting List Application                                                                                                    |               |
| ІМРО         | RTANT NOTICE:                                                                                                    |               |
| • 1          | Please inform HACSD if you require a specific accommodation to fully utilize the agency's services.                                                                                                    |               |
| • (          | Only ONE application will be accepted per household. Duplicate applications will not be accepted.                                                                                                    |               |
| Helpf        | iul Information:                                                                                                    |               |
| • •          | Before you begin the application process, please have available the social security -numbers, names and dates of birth of all family members. You<br>will also need all income information regardless of source of income, for all family members.<br>Please ensure that all information is entered accurately. The details provided on the application directly affect the selection process.<br>New applicants will receive a confirmation number when an application is received. Have paper and pen ready to write down your confirmation<br>number. |               |
| Maint        | taining Your Statue on the Walting Liet<br>Start Here                                                                                                    |               |
|              | Need Help? County of San Diego Housing and Community Development Services Already Applied?                                                                                                    |               |
|              | © 2024 - Emphasys Softwar                                                                                                    | e - v.1.11.30 |

## Go through the workflow

The system will take you through a workflow. There are eight main steps in the workflow. All fields in red are required. Below are the eight listed steps.

- 1. Head of Household Demographics
  - a. Social Security Number (SSN) is optional.
  - b. Email Address is required confirmation will be sent to this email once the application is submitted.

| 🕈 My Housing                           |                                                                           | <b>B</b>                             |                           |                           | Text Size 🗸  |
|----------------------------------------|---------------------------------------------------------------------------|--------------------------------------|---------------------------|---------------------------|--------------|
| 1<br>Your Information Your Family Your | Address Your Income                                                       | 5<br>Summary                         | 6<br>Your Lists           | 7<br>Additional Questions | B            |
|                                        | Tell Us About The H<br>(You'll add your far                               | Head Of Housek                       | nold                      |                           |              |
|                                        | First Name                                                                | First Name                           |                           |                           |              |
|                                        | Middle Name                                                               | Middle Name                          |                           |                           |              |
|                                        | Last Name                                                                 | Last Name                            |                           |                           |              |
|                                        | Select One                                                                | Gender ()                            |                           |                           |              |
|                                        | Social Security Number                                                    | Social Security Number 🕠             |                           |                           |              |
|                                        | Birth Date                                                                | Birth Date ()                        |                           |                           |              |
|                                        | Select One                                                                | Current Citizenship Status           |                           |                           |              |
|                                        | White<br>Black/African American<br>American Indian/Alaska Native<br>Asian | Race(s) (hold the ctrl button apply) | and click to select all t | that                      |              |
|                                        | Select One                                                                | Ethnicity                            |                           |                           |              |
|                                        | Select One                                                                | Are you a U.S. Veteran?              |                           |                           |              |
|                                        | Select One                                                                | Are you disabled?                    |                           |                           |              |
|                                        | Phone Number                                                              | Phone Number 🕧                       |                           |                           |              |
|                                        | Email Address                                                             | Email Address                        |                           |                           |              |
|                                        | Confirm Email Address                                                     | Confirm Your Email Address           |                           |                           |              |
|                                        |                                                                           |                                      |                           |                           | More Below ± |
| < Back                                 |                                                                           |                                      |                           | © 2024 - Emr              | Next >       |

### 2. Family Members

- a. Currently set up to add up to 9 family members (in addition to the head of household).
- b. User will see similar set of questions for each family member as they had for the head of household.

| A My Housing     |                                                     |                                                                    |                       | <b>b</b>                                         |                            |                           | Text Size 🗸               |
|------------------|-----------------------------------------------------|--------------------------------------------------------------------|-----------------------|--------------------------------------------------|----------------------------|---------------------------|---------------------------|
| Your Information | Your Family                                         | Jour Address Your It                                               |                       | 5<br>Summary                                     | 6<br>Your Lists            | 7<br>Additional Questions | Bornel                    |
|                  |                                                     | Tall He                                                            | Alson                 | t Vern Fereiler                                  |                            |                           |                           |
|                  |                                                     | Provide information for the                                        | individuals           | t YOUF Faithing<br>who will live with you in you | ir household.              |                           |                           |
|                  | How many family memb<br>will be on this application | pers (NOT including your<br>on?                                    | self)                 | 0                                                | 1                          | 2                         |                           |
|                  |                                                     |                                                                    |                       | 3                                                | 4                          | 5                         |                           |
|                  |                                                     |                                                                    |                       | l have mo                                        | re family members          |                           |                           |
|                  |                                                     |                                                                    |                       |                                                  |                            |                           |                           |
| < Back           |                                                     |                                                                    | Need                  | Help?                                            |                            |                           | Next >                    |
|                  |                                                     |                                                                    |                       |                                                  |                            | 40 2024 - Empl            | asys Software - v.1.11.30 |
| y Housing        |                                                     |                                                                    |                       | <u>B</u>                                         |                            |                           | Text                      |
| <b>O</b>         | 2                                                   | 3 4                                                                |                       | 5                                                | 6                          |                           |                           |
|                  | Your Family                                         | PAULINA IN                                                         |                       | Janning                                          |                            | Additional Quantum        |                           |
|                  |                                                     | Tell Us About<br>Provide information for the                       | ut You<br>individuals | r Family Mem                                     | nbers<br>pur household.    |                           |                           |
|                  |                                                     | Family Member 1                                                    | of 1 - Conti          | nue without entering any n                       | nore.                      |                           |                           |
|                  |                                                     | First Name                                                         |                       | First Name                                       |                            |                           |                           |
|                  |                                                     | Middle Name                                                        |                       | Middle Name                                      |                            |                           |                           |
|                  |                                                     | Last Name                                                          |                       | Last Name                                        |                            |                           |                           |
|                  |                                                     | Select One                                                         | ~                     | Gender ()                                        |                            |                           |                           |
|                  |                                                     | Select One                                                         | ~                     | Relationship to Head Of                          | f Household.               |                           |                           |
|                  |                                                     | Social Security Number                                             |                       | Social Security Number                           |                            |                           |                           |
|                  |                                                     | Rith Date                                                          |                       | Rinth Date                                       |                            |                           |                           |
|                  |                                                     | bith Date                                                          |                       | bit in Date                                      |                            |                           |                           |
|                  |                                                     | Select One                                                         | •                     | Family member's curren                           | it citizenship status      |                           |                           |
|                  |                                                     | White<br>Black/African American<br>American Indian/Alaska<br>Asian | Native 👻              | Race(s) (hold the ctrl bu<br>apply)              | tton and click to select a | ll that                   |                           |
|                  |                                                     | Select One                                                         | ~                     | Ethnicity                                        |                            |                           |                           |
|                  |                                                     | Select One                                                         | *                     | Family member is a U.S.                          | . Veteran                  |                           |                           |
|                  |                                                     | Select One                                                         | ~                     | Family member is disab                           | led. (j)                   |                           |                           |
|                  |                                                     |                                                                    |                       |                                                  |                            |                           |                           |
|                  |                                                     |                                                                    |                       |                                                  |                            |                           |                           |
| Pack             |                                                     |                                                                    | Need                  | Help?                                            |                            |                           | More Be                   |
|                  |                                                     |                                                                    |                       |                                                  |                            |                           | Next                      |

#### 3. Applicant Address

- a. Enter information as asked.
- b. If homeless and no address, instructions in the 'Need Help?' link at the bottom of the page provide instructions on how to add addresses of the nearest shelter where they received assistance.

| 🕈 My Housing                 |                               | ٠              |                 |                           | Text Size 🗸              |
|------------------------------|-------------------------------|----------------|-----------------|---------------------------|--------------------------|
| Your Information Your Family | 3<br>Your Address Your Income | 5<br>Summary   | 6<br>Your Lists | 7<br>Additional Questions |                          |
|                              | Tell Us About                 | t Your Address |                 |                           |                          |
|                              | Street Address                | Street Address |                 |                           |                          |
|                              | Address Line 2                | Address Line 2 |                 |                           |                          |
|                              | Suite/Apt                     | Suite/Apt      |                 |                           |                          |
|                              | City                          | City           |                 |                           |                          |
|                              | California 🗸 🗸                | ✓ State        |                 |                           |                          |
|                              | Zip Code                      | Zip Code       |                 |                           |                          |
| < Back                       | Ne                            | ed Help?       |                 |                           | Next >                   |
|                              |                               |                |                 | © 2024 - Empha            | sys Software - v.1.11.30 |

Address Help Info

The address of the Head of Household where all relevant documentation will be received must be listed. You must provide an address where you can receive mail. This address will be used to contact you with important waitlist information and updates. If you are homeless and do not currently have a mailing address, you **cannot** enter 'homeless' in the address field. Please use the address of the nearest shelter where you receive assistance.

- c. When clicking next, an address validation screen will appear.
- d. User can select corrected address or keep what they entered.

| My Housing       |             |                                                                                                    |                  |             |   |                           | Text Size 🗸                  |
|------------------|-------------|----------------------------------------------------------------------------------------------------|------------------|-------------|---|---------------------------|------------------------------|
| Your Information | Your Family |                                                                                                    | 4<br>Your Income |             |   | 7<br>Additional Questions | 8<br>Done!                   |
|                  |             | Те                                                                                                    | ll Us About \    | our Address | 5 |                           |                              |
|                  |             |                                                                                                    | Select an        | Address     |   |                           |                              |
|                  |             | The address you've entered:<br>3909 Ruffin Road<br>San Diego. CA<br>91911<br>Edit address<br>Use the above address<br>Here's your corrected addre<br>3989 Ruffin Rd | 255:             |             |   | _                         |                              |
|                  |             | San Diego, CA<br>92123-1815<br>Use this corrected address                                                                                                    | 1                |             |   |                           |                              |
|                  |             | 81911                                                                                                    |                  | ◆ Lip code  |   |                           |                              |
| < Back           |             |                                                                                                    |                  |             |   |                           | Next >                       |
|                  |             |                                                                                                    |                  |             |   | (b 2024 - En              | nphasys Software - v.1.11.30 |

#### 4. Income

a. Click on Add Income at enter information

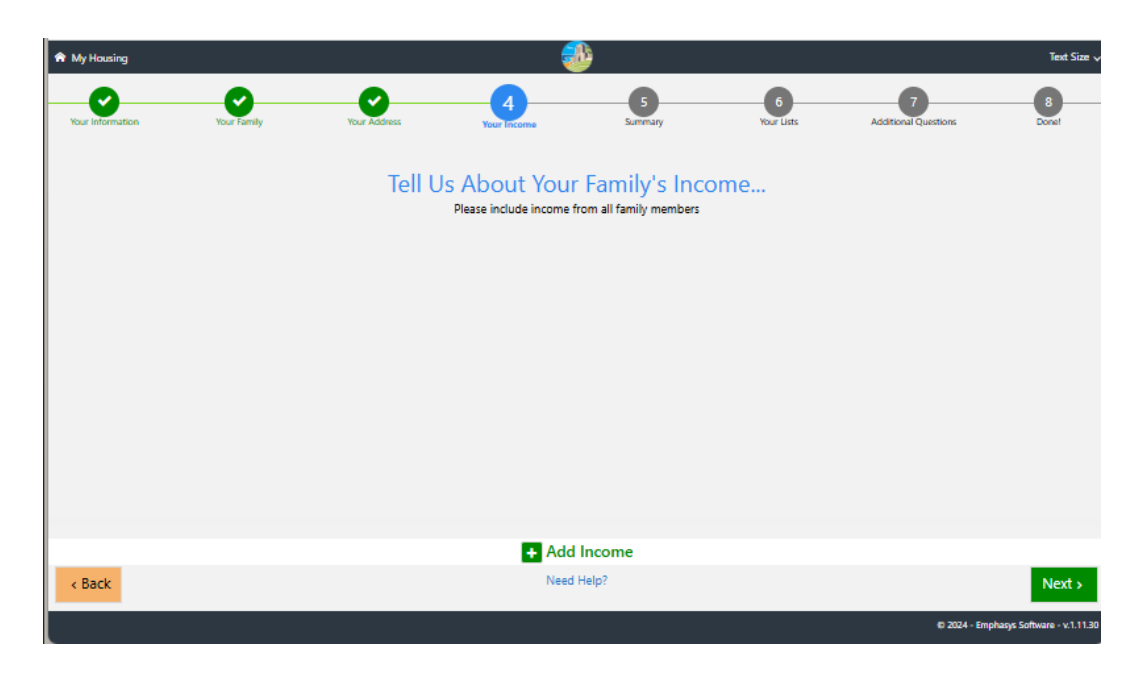

- b. Select who the income is for in the drop down.
- c. Fill out the rest of the information.
  - i. Only option for Type of Income is 'Income'.
  - ii. Options for how often are: Weekly, Bi-Weekly, Monthly, 2x-Monthly, Quarterly, Annually, Semi-Annually.

| 🕈 My Housing     |             |              |                  | - 🕄             |                    |                    |                           | Text Size 🗸                   |
|------------------|-------------|--------------|------------------|-----------------|--------------------|--------------------|---------------------------|-------------------------------|
| Your Information | Your Family | Your Address | 4<br>Your Income |                 | 5<br>Summary       | 6<br>Your Lists    | 7<br>Additional Questions | B                             |
|                  |             | Tell         | Us About Y       | OUI<br>come fro | Family's Inco      | ome                |                           |                               |
|                  | 1           |              |                  |                 | ×                  | Remove This Income |                           |                               |
|                  |             | Т            | est Twooneone    | ~               | ✓ Whose income is  | it?                |                           |                               |
|                  |             | Ir           | ncome            | ~               | ✓ Type of Income?  |                    |                           |                               |
|                  |             | 7-           | -11              |                 | ✔ Who do you recei | ve it from?        |                           |                               |
|                  |             | \$           | 1,000.00         |                 | ✓ How much do you  | ı receive?         |                           |                               |
|                  |             | B            | li-weekly        | ~               | ✔ How often do you | receive it?        |                           |                               |
|                  |             |              |                  |                 |                    |                    |                           |                               |
|                  |             |              |                  |                 |                    |                    |                           |                               |
|                  |             |              | •                | Add I           | ncome              |                    |                           |                               |
| < Back           |             |              |                  | Need H          | elp?               |                    |                           | Next >                        |
|                  |             |              |                  |                 |                    |                    | © 2024 -                  | Emphasys Software - v.1.11.30 |

- 5. Summary and Certification
  - a. User can review what they entered.
  - b. Can click on the section under Family Info, Address Info, or Income Info to go to that step in the Application Workflow.
  - c. User can also click on the 🖿 on the Family Info line to add a family member.
  - d. User must check the box located at the bottom before they can move to the next screen.

| My Housing | Your Family                              | iour Address Your income    | 5<br>Summary                     | 6<br>Your Lists | 7<br>Additional Questions | Text Size               |
|------------|------------------------------------------|-----------------------------|----------------------------------|-----------------|---------------------------|-------------------------|
|            |                                          | What Y                      | ′ou've Told Us…                  |                 |                           |                         |
|            | Family Info                              | Click on                    | an item to make changes          |                 |                           |                         |
|            | Test Twooneone (Hea                      | d of Household)             |                                  |                 |                           |                         |
|            | Birth Date: 12/01/2000                   | Races: White                | Disabled: No                     | Veteran: No     |                           |                         |
|            | Address Info                             |                             |                                  |                 |                           |                         |
|            | Residence<br>Address: 3989 Ruffin Rd San | Diego, CA 92123-1815        |                                  |                 |                           |                         |
|            | Income Info                              |                             |                                  |                 |                           |                         |
|            | 7-11<br>For: Test Twooneone              | Amount: \$1,000.00          | Frequency: Bi-weekly             | Type: Income    |                           |                         |
|            | -                                        |                             |                                  |                 |                           |                         |
|            |                                          | I verify that the informati | ion provided in this application | n is correct.   |                           |                         |
| < Back     |                                          |                             | Need Help?                       |                 |                           | Next >                  |
|            |                                          |                             |                                  |                 | © 2024 - Emp              | hasys Software - v.1.11 |
|            |                                          |                             |                                  |                 |                           |                         |
| Addre      | ss Info                                  |                             |                                  |                 |                           |                         |
|            |                                          |                             |                                  |                 |                           |                         |

WARNING: TITLE 18, SECTION 1001 OF THE UNITED STATES CODE STATES THAT A PERSON IS GUILTY OF A FELONY FOR KNOWINGLY AND WILLINGLY MAKING FALSE OR FRAUDULENT STATEMENTS TO ANY DEPARTMENT OR AGENCY OF THE UNITED STATES AND SHALL BE FINED NOT MORE THAN \$10,000 OR IMPRISONED FOR NOT MORE THAN FIVE YEARS OR BOTH. I understand that any misrepresentation of information or failure to disclose information requested in this application may disqualify me from consideration for admission or participation and may be grounds for eviction or termination of assistance. I understand that it is my responsibility to keep my contact information current with the Housing Authority of the County of San Diego. I do hereby certify that the above information is true, accurate, and complete to the best of my knowledge.

| < Back | Need Help?           | Next >             |  |
|--------|----------------------|--------------------|--|
|        | © 2025 - Emphasys So | ftware - v.1.11.30 |  |

- 6. Waitlist Selection
  - a. Applicant can select from any available open waitlists.
  - b. Waitlist will turn from green to blue when selected, and you will see a blue checkmark as well.

| 🕈 My Housing                                |                                               |                        | Ę                                         | <u>b</u>                                     |                 |                           | Text Size 🗸                 |  |  |  |
|---------------------------------------------|-----------------------------------------------|------------------------|-------------------------------------------|----------------------------------------------|-----------------|---------------------------|-----------------------------|--|--|--|
| Your Information                            | Your Family                                   | Your Address           | Your Income                               | Summary                                      | 6<br>Your Lists | 7<br>Additional Questions | 8<br>Donet                  |  |  |  |
|                                             |                                               |                        | Choose Yo<br>(To apply to a particular li | our List(s)<br>st, click on the list below.) |                 |                           |                             |  |  |  |
|                                             | Breezewood Project-Based Vouchers (Escondido) |                        |                                           |                                              |                 |                           |                             |  |  |  |
| Estrella Project-Based Voucher (San Marcos) |                                               |                        |                                           |                                              |                 |                           |                             |  |  |  |
|                                             | Housing Ch                                    | <u>oice Voucher (a</u> | lso known as Se                           | ection 8)                                    |                 |                           |                             |  |  |  |
|                                             |                                               |                        |                                           |                                              |                 |                           |                             |  |  |  |
|                                             |                                               |                        |                                           |                                              |                 |                           |                             |  |  |  |
|                                             |                                               |                        |                                           |                                              |                 |                           |                             |  |  |  |
| < Back                                      |                                               |                        | Need                                      | Help?                                        |                 |                           | Next >                      |  |  |  |
|                                             |                                               |                        |                                           |                                              |                 | © 2024 - Emj              | phasys Software - v.1.11.30 |  |  |  |

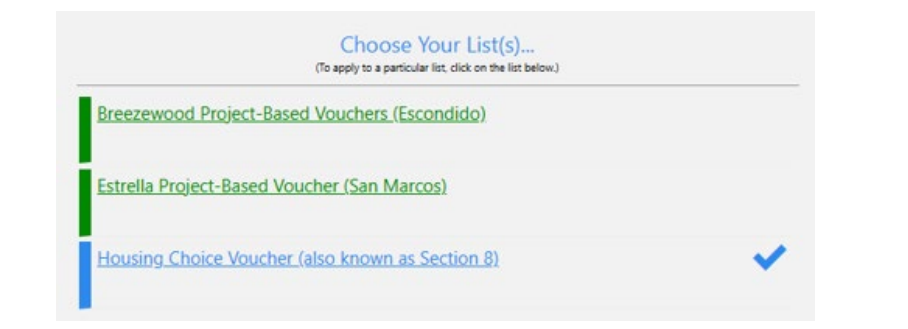

#### 7. Preferences

- a. Applicant must select either Yes or No
  - i. Note: they are in red for required.
- b. Applicant will not be able to select next until a selection is made for each Preference.

| 🕈 My Housing     |             |              |                                                                           |                                                                              |                          |                        | Text Size 🗸                     |
|------------------|-------------|--------------|---------------------------------------------------------------------------|------------------------------------------------------------------------------|--------------------------|------------------------|---------------------------------|
| <b>O</b>         |             |              | <b>⊘</b>                                                                  |                                                                              |                          | 7                      |                                 |
| Your Information | Your Family | Your Address | Your Income                                                               | Summary                                                                      | Your Lists               | Additional Questions   | Donet                           |
|                  |             | ļ            | Answer A Few N                                                            | Nore Question                                                                | าร                       |                        |                                 |
|                  |             |              | Please answer th                                                          | hese questions                                                               |                          |                        |                                 |
| 1                | Yes         | No           | Do you live or work i<br>HACSD jurisdiction is<br>City, Encinitas, Carlsb | in HACSD Jurisdiction?<br>s any area of San Diego Cou<br>pad, and Oceanside. | unty EXCEPT for Cities o | of San Diego, National |                                 |
| 2                | Yes         | No           | Are you or your spou                                                      | use/co-head of household 6                                                   | 52 years of age or older | ?                      |                                 |
| 3                | Yes         | No           | ls any member of the                                                      | e household a person with (                                                  | disabilities?            |                        |                                 |
| 4                | Yes         | No           | Are you a family with                                                     | n dependent children?                                                        |                          |                        |                                 |
| 5                | Yes         | No           | Are you a veteran or                                                      | a surviving spouse of a vet                                                  | eran?                    |                        |                                 |
| 6                | Yes         | No           | Have you or your spo<br>past 6 months?                                    | ouse/co-head of household                                                    | l worked at least 20 ho  | urs per week for the   |                                 |
| 7                | Yes         | No           | Are you currently ho                                                      | meless?                                                                      |                          |                        |                                 |
|                  |             |              |                                                                           |                                                                              |                          |                        |                                 |
| 0                |             |              |                                                                           |                                                                              |                          |                        |                                 |
| < Back           |             |              | Need I                                                                    | Help?                                                                        |                          |                        | Next >                          |
| I                |             |              |                                                                           |                                                                              |                          | © 2024                 | - Emphasys Software - v.1.11.30 |

- c. Once selected, preference will turn green, and user can see the option selected.
  - i. No: Red
  - ii. Yes: Green
- d. Selecting Next at end of Step 7 will submit the application.

| A My Housing   |            |             |                                                                        | b l                                                                          |                             |                      | Text Size 🗸                     |
|----------------|------------|-------------|------------------------------------------------------------------------|------------------------------------------------------------------------------|-----------------------------|----------------------|---------------------------------|
| <b>Ø</b>       | <b>O</b>   | <b>Ø</b>    | <b>O</b>                                                               | 0                                                                            | 0                           | -7-                  | 8                               |
| Tour mornation | tour ranny | TOUR ADDISS | tour income                                                            | Summary                                                                      | TOUT LISTS                  | Additional Questions | Donar                           |
|                |            | A           | nswer A Few N                                                          | More Question                                                                | าร                          |                      |                                 |
|                |            |             | Please answer t                                                        | hese questions                                                               |                             |                      |                                 |
| 1              | Yes        | No          | Co you live or work<br>HACSD jurisdiction i<br>City, Encinitas, Carlsi | in HACSD Jurisdiction?<br>is any area of San Diego Co<br>bad, and Oceanside. | unty EXCEPT for Cities of S | an Diego, National   |                                 |
| 2              | Yes        | No          | ✓<br>Are you or your spo                                               | use/co-head of household (                                                   | 52 years of age or older?   |                      |                                 |
| 3              | Yes        | No          | <ul> <li>Is any member of th</li> </ul>                                | e household a person with                                                    | disabilities?               |                      |                                 |
| 4              | Yes        | No          | ✓<br>Are you a family wit                                              | h dependent children?                                                        |                             |                      |                                 |
| 5              | Yes        | No          | ✓<br>Are you a veteran o                                               | r a surviving spouse of a vet                                                | eran?                       |                      |                                 |
| 6              | Yes        | No          | Have you or your sp<br>past 6 months?                                  | ouse/co-head of household                                                    | d worked at least 20 hours  | per week for the     |                                 |
| 7              | Yes        | No          | <ul> <li>Are you currently ho</li> </ul>                               | omeless?                                                                     |                             |                      |                                 |
| < Back         |            |             | Need                                                                   | Help?                                                                        |                             |                      | Next >                          |
|                |            |             |                                                                        |                                                                              |                             | 6) 202-              | - Emphasys Software - v.1.11.30 |

- 8. Confirmation of Submission Screen
  - a. For security reasons the screen will close after **2 minutes.**
  - b. An email will autmatically go out to the email entered in Step 1 of the workflow.
  - c. The email will contain Applicant name, Confirmation Number, Submission date, and the waitlists the applicant selected.
  - d. The application will be available on Elite the next day.
  - e. The user can create an account on MyHousing to access the Application on the next day.

| A My Housing     |                                                         |                                                            |                                                        | <b>b</b>                  |                          |                           | Text Size 🗸 |
|------------------|---------------------------------------------------------|------------------------------------------------------------|--------------------------------------------------------|---------------------------|--------------------------|---------------------------|-------------|
| Your Information | Your Family                                             | Your Address                                               | Your Income                                            | Summary                   | Your Lists               | Additional Questions      | 8<br>Donel  |
|                  |                                                         | You                                                        | r session will expire in a                             | pproximately two min      | utes                     |                           |             |
|                  |                                                         | Congratu                                                   | llations you have c                                    | ompleted your ap          | plication.               |                           |             |
|                  | Applicant<br>Test Two                                   | Name:<br>oneone                                            | Confirm<br>HCD128362                                   | ation #:<br>2700081621    | Submis<br>12/27/20       | sion Date:<br>24 11:06 AM |             |
|                  | You have applied to the fi                              | ollowing waitlist:                                         |                                                        |                           |                          |                           |             |
|                  | Housing Choice \                                        | /oucher (also known as Se                                  | ection 8)                                              |                           |                          |                           |             |
|                  |                                                         | If you would like to keep                                  | a copy of this confirm                                 | ation for your records,   | select the options below | :                         |             |
|                  | 1                                                       | Print                                                      | Save                                                   | Email                     | Close                    | •                         |             |
|                  | You can only submit ONE                                 | application to the Housir                                  | ng Authority of the Count                              | y of San Diego (HACSD).   | Duplicate forms will not | be accepted.              |             |
|                  | You will receive periodic r<br>you have reached the top | notifications from us. Failu<br>of our waiting list you wi | re to respond to any requil<br>Il be notified by mail. | uest could result in your | name being removed fror  | n the waiting list. When  |             |
|                  |                                                         |                                                            | You're                                                 | all set!                  |                          |                           |             |
|                  |                                                         |                                                            |                                                        |                           |                          |                           |             |
|                  |                                                         |                                                            |                                                        |                           |                          |                           |             |

#### What happens on multiple submissions

a. If the user attempts to create an account on the same day, they will receive a message stating 'Your registration isn't yet available.'

| A My Housing |                                                                                                    | <b>₽</b>       |          | Ø ~ | Text Size 🗸 |
|--------------|----------------------------------------------------------------------------------------------------|----------------|----------|-----|-------------|
|              | Let's set up your account<br>Setting up an online account with MyHousing is quick and easy. Just enter a few details to get started, and help us find you in our system. To start, please select your Registration Type below. |                |          |     |             |
|              | APPLICANT                                                                                                    |                |          |     |             |
|              | You are on at least one waiting list for housing assistance.                                                                                                    |                |          |     |             |
|              | 1                                                                                                    | 2              |          |     |             |
|              | Account LookUp                                                                                                    | Create Account |          |     |             |
|              | • Your registration isn't yet available.                                                                                                    |                |          |     |             |
|              | First Name                                                                                                    | Test           |          |     |             |
|              | Last Name                                                                                                    | New            |          |     |             |
|              | (i) Date Of Birth                                                                                                    | 07/01/1980     |          |     |             |
|              | Ple                                                                                                    |                |          |     |             |
|              | <ul> <li>Social Security Number</li> </ul>                                                                                                    |                |          |     |             |
|              | O (i) Social Security Number or Alternate                                                                                                    |                |          |     |             |
|              | Identification Number                                                                                                    |                |          |     |             |
|              | $\bigcirc$ (i) Alien Registration Number                                                                                                    |                |          |     |             |
|              |                                                                                                    |                | Continue |     |             |
|              |                                                                                                    |                |          |     |             |
|              |                                                                                                    |                |          |     |             |

b. If the user attempts to submit another application on the same day and the information entered in Step 1 matches the previously entered application, they will receive the message below.

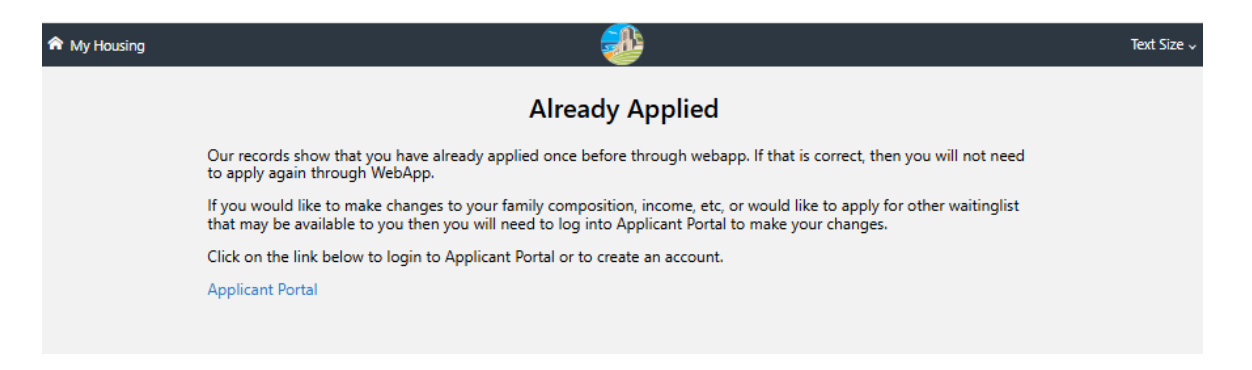

- c. If the user attempts to submit another application that is already in Elite and the information in Step 1 matches the existing application, the user will be routed to a page to create an account.
- d. The user can follow this workflow to create the account to access their existing application.

| 🟫 My Housing |                                                                                                    | ٠ ـ ـ ـ ـ ـ ـ ـ ـ ـ ـ ـ ـ ـ ـ ـ ـ ـ ـ ـ                                   | @iγ Text Size γ                        |  |  |  |
|--------------|----------------------------------------------------------------------------------------------------|---------------------------------------------------------------------------|----------------------------------------|--|--|--|
|              | Let's set up your account<br>Setting up an online account with MyHousing is quick and easy. Just enter a few details to get started, and help us find you in our system. To start, please select your Registration Type below. |                                                                           |                                        |  |  |  |
|              |                                                                                                    | APPLICANT<br>You are on at least one waiting list for housing assistance. |                                        |  |  |  |
|              | You have been redirected to register for an account because you have previously applied. Please enter the necessary information to access your application to update it.                                                       |                                                                           |                                        |  |  |  |
|              | Registration                                                                                                    |                                                                           |                                        |  |  |  |
|              | First Initial                                                                                                    | First Initial                                                             |                                        |  |  |  |
|              | Last Name                                                                                                    | Last Name                                                                 |                                        |  |  |  |
|              | Date Of Birth                                                                                                    |                                                                           |                                        |  |  |  |
|              | I Social Security Number                                                                                                    |                                                                           |                                        |  |  |  |
|              | O () Social Security Number or Alternate                                                                                                    |                                                                           |                                        |  |  |  |
|              | Identification Number                                                                                                    |                                                                           |                                        |  |  |  |
|              |                                                                                                    |                                                                           |                                        |  |  |  |
|              |                                                                                                    |                                                                           | Continue                               |  |  |  |
|              |                                                                                                    |                                                                           |                                        |  |  |  |
|              |                                                                                                    |                                                                           |                                        |  |  |  |
|              |                                                                                                    |                                                                           |                                        |  |  |  |
|              |                                                                                                    |                                                                           |                                        |  |  |  |
|              |                                                                                                    |                                                                           | © 2024 - Emphasys Software - v.1.11.30 |  |  |  |

------

For additional language assistance pertaining to this **document** please call (858) 694-4801.

Para obtener asistencia adicional en español relacionada con este documento, llame al (858) 694-4801.

للحصول على مساعدة لغوية إضافية تتعلق بهذا **المستندات**، يرجى الاتصال بالرقم 4801-694-858